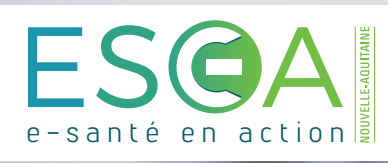

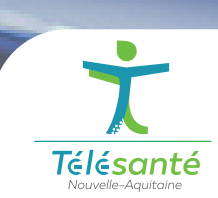

## MEMO Nexus TéléAVC : Profil Neurologue

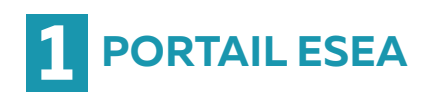

Connectez-vous au **portail ESEA** <u>https://nexus.telea.fr</u>

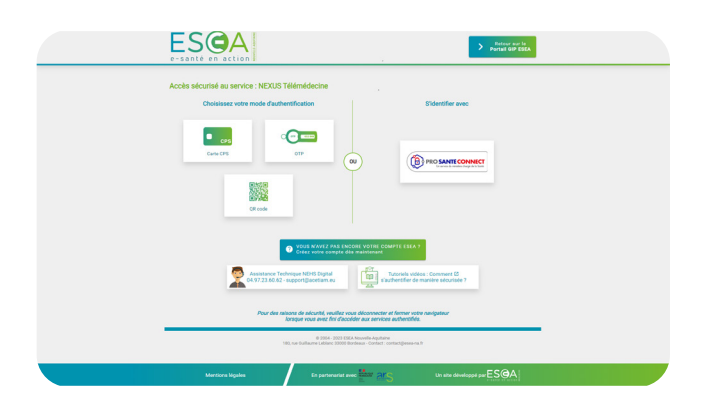

## **2** TABLEAU DE BORD

Une fois sur le tableau de bord du Nexus de votre établissement : sélectionnez **le télédossier à traiter.** 

| + 4 | ser un té    | Médossier                                     |                                  |   |       |                   |              |                               |                |                  |
|-----|--------------|-----------------------------------------------|----------------------------------|---|-------|-------------------|--------------|-------------------------------|----------------|------------------|
| 0   | éation<br>12 | •                                             | Rechercher<br>Q                  | • | 0 O . |                   |              |                               |                |                  |
|     | ftat         |                                               | Fhiponae envoyele, Fhiponae requ |   |       | Nom du patient    | Né(o) le     | Тури                          | Hise à Jour -  | Auteur           |
|     | Frép         | oonse envoyée, Réponse reçue                  |                                  |   |       | TEST NA           | 4 ect 2023   | Demande d'avis neurologique   | 14:27          | DEHO - NEUROCHI  |
| -   | _            |                                               |                                  |   |       | Test Julia        | 9 janv 1973  | Demande d'avis neurologique   | 18 janv, 14:21 | DEHO - NEUROCHI  |
|     | O Den        | nande envoyée, Demande recue                  |                                  |   |       | test thomas       | 18 Janu 2024 | Demande d'avis neurologique   | 18 Janu, 14:10 | DEHO - URSENCES  |
|     | Rép          | tonas envoyée, Réponse reçue                  |                                  |   |       | TEST Nathalia     | 3 jany 2024  | Demande d'avis rescalogique   | 18 janv, 10:16 | DEPIO - NEUROCHI |
|     | Den          | nande envoyée                                 |                                  |   |       | TEST James        | 10 janu 1984 | Demande d'avis neurochirurp   | 18 janv, 09:56 | DEHO - NEUROCHI  |
|     | O Den        | mande reçue                                   |                                  |   |       | test2 thomas test | 3 Jany 2024  | Demande d'avis neurologique   | 16 Janu, 16:54 | DEHO - UNITE NEU |
|     | Ráp          | oonse envoyée, Réponse reçue                  |                                  |   |       | TEST Jean-paul    | 4 janv 1938  | Demande d'avis neurologique.  | 11 janv, 15:11 | DEHO - NEUROCH   |
|     | Prép         | oanse envoyée, Réponse reque                  |                                  |   |       | test testsc       | 25 avr 2008  | Demande d'avis neuralogique.  | 11 janu, 14:49 | DEMO - NEUROCH   |
|     | O Den        | mande envoyée, Demande reque                  |                                  |   |       | TEST rischalle    | 3 Jany 2024  | Demande d'avis neurologique   | 10 Janv, 16:34 | DEHO - NEUROCHI  |
|     | O Pris       | i en charge par la communauté requise, Pris e | n charge par mon établissement   |   |       | Test Nathalie     | 1 Jany 2024  | Demande d'avis neurologique   | 10 Janv, 16:33 | DEHO - NEUROCHI  |
|     | Prép         | onse envoyée, Réponse reçue                   |                                  |   |       | test thomas test  | 10 Janu 2024 | Demande d'avis neurologique   | 10 Janv, 16:29 | DEHO - NEUROCHI  |
|     | Com          | note rendu pénéré                             |                                  |   |       | TEST Nathalie     | 8 666 2023   | Demande d'avis neurochirurg   | 18 dec 2023    | DEHO - NEUROCHI  |
|     | Com          | mpte rendu généré                             |                                  |   |       | ZZNOTESTCT Nubs   | 5 Novr 1971  | Demande d'avis neurochirurg   | 18 dác 2023    | DEHO - NEUROCHI  |
|     | Den          | nande envoyée                                 |                                  |   |       | Test Nathalie     | 2 66: 2023   | Demande d'avis neurochinurg   | 18 dác 2023    | DEHO - NEUROCHI  |
|     | Dos          | sier pris en charge                           |                                  |   |       | ZZNOTESTCT Nebs   | 5 Nevr 1971  | Demande d'avis neurochirurg   | 15 déc 2023    | DEHO - NEUROCH   |
|     | Com          | note rendu généré                             |                                  |   |       | test nathalie     | 12 46: 2023  | Demande d'avis neurachinurg . | 14 dic 2023    | DEHO - NEUROCH   |
|     | Com          | npte rendu pénéré                             |                                  |   |       | test TESTIC       | 6 644 2023   | Demande d'avis neurochinung   | 6 644 2023     | DEHO - NEUROCHI  |
| )   | Dee          | isler pris en charge                          |                                  |   |       | Test Nat          | 2 897 2023   | Demande d'avis neurochirurg   | 7 may 2023     | DEHO - NEUROCHI  |
|     | O Den        | mande reque                                   |                                  |   |       | Test Dylan        |              | Demande d'avis neuralogique   | 7 mov 2023     | DEHO - NEURO     |

## **3** PRENDRE EN CHARGE LE TÉLÉDOSSIER

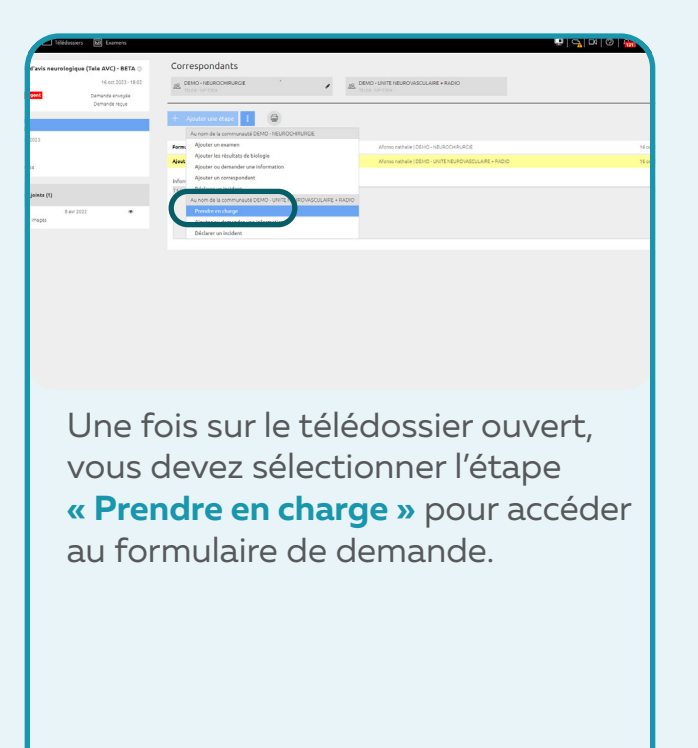

## **4** RENDRE UN AVIS

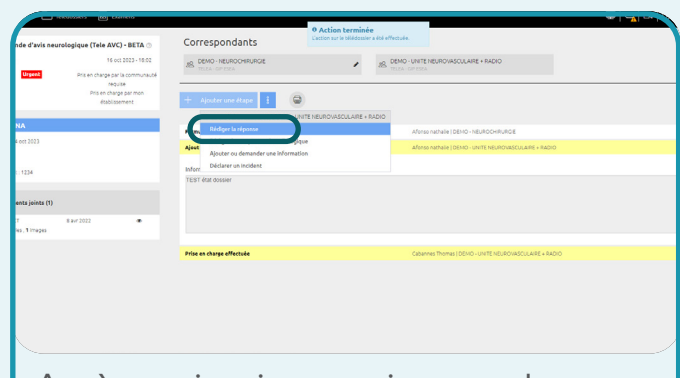

Après avoir pris connaissance des éléments communiqués (imagerie médicale, etc.) par le service d'urgence sollicitant votre avis, vous devez ajouter une étape « **Rédiger une réponse** ».

Pour envoyer votre formulaire, vous devez compléter le « Diagnostic retenu », « Accord pour thrombolyse », « Transfert du patient »

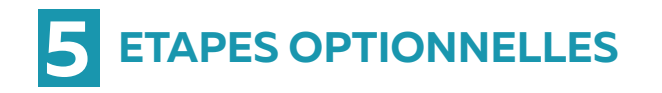

| ande d'avis neurologique (Tele AVC) - BET                                                  | A Correspondants                                                                                                    |
|--------------------------------------------------------------------------------------------|----------------------------------------------------------------------------------------------------|
| te 16 oct 2023 -<br>Urgent Réponse envayée<br>Réponse reçue                                | NE (Mon-Hallbookaloot ) (M. Con-Unitediational Contraction (M. Con-Unitediational Contraction)                                                                                                    |
| T NA<br>+ 4 ort 3033<br>+<br>-<br>-<br>-<br>-<br>-<br>-<br>-<br>-<br>-<br>-<br>-<br>-<br>- | Australian and a second and a second an |
| CT 6.4/2022 4<br>NP38, 179826<br>TETT_UA_GODONANCE_202431231437_pdf 4                      | Exclusion from the last annumance (EAR) - units the last observation of a second second  |
|                                                                                            | Internight i aver PEC and     Anne Sone Redon riestait:     Sone Redon riestait:     Sone Redon Redon                                                                                                    |

Si vous le jugez nécessaire, vous pouvez revenir sur le télédossier et :

- Rédiger une réponse complémentaire
- Demander un second avis
- Rédiger le compte-rendu radiologique
- Ajouter ou demander une information

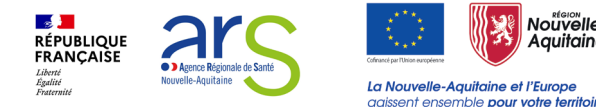